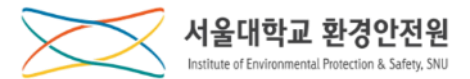

## 안전환경교육(신규교육) 신청 매뉴얼

- 1. 마이스누 가입 및 로그인
- 2. 신규교육\_오프라인(집합교육) ⇒ '나의강의실'에서 신청(확인)
- 3. 교육 이수증 발급

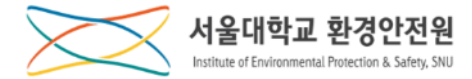

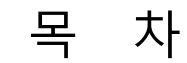

#### 1. 가입 및 로그인

| 가입 및 로그인 | 2 |
|----------|---|
|          | ) |

#### 2. 안전교육

| 안전환경교육(신규교육)_오프라인(집합교육) 신청 | 10 |
|----------------------------|----|
|                            |    |
| 교육 이수증 발급                  | 24 |

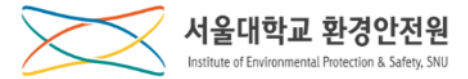

# 가입 및 로그인

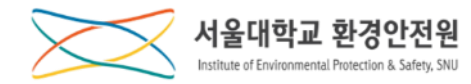

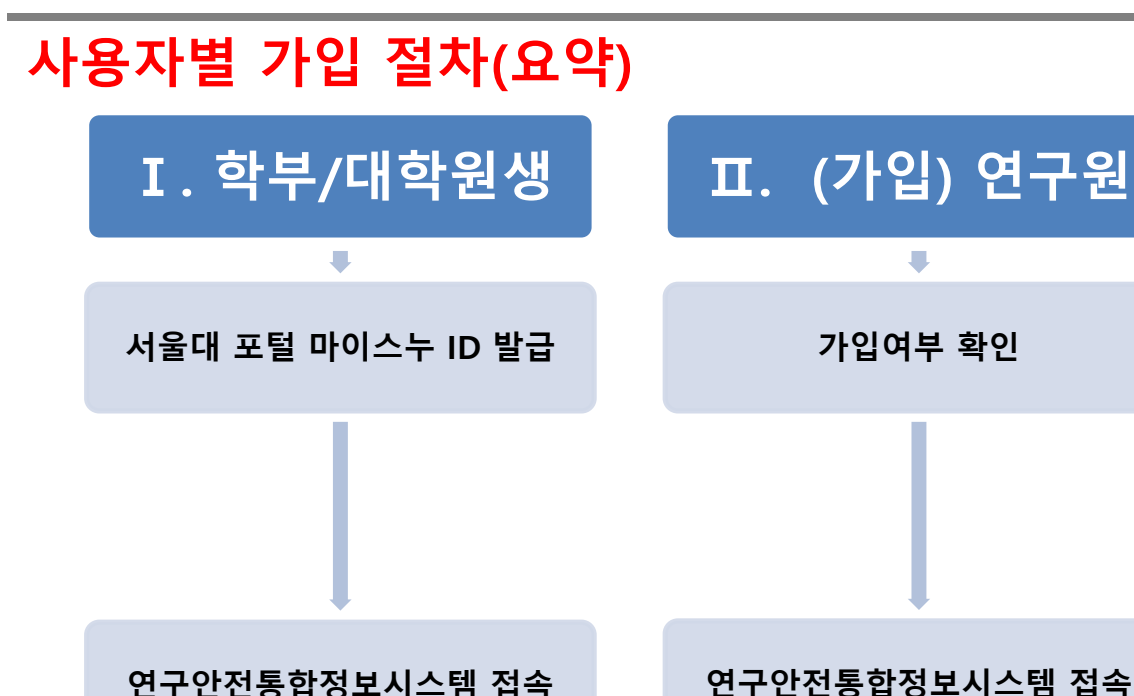

I. 대학원 신입생의 경우 서울대 포털 마이스누 ID 발급받고 지연시간(최대 30분) 뒤에 로그인 합니다.

표. 연구원생의 경우 우선 가입여부를 확인하고 이미 가입(연구원으로 등록된 자)되어 있다면 바로 로그인 할 수 있습니다.

\* 학생, 교수, 직원, 연구원생은 '서울대 포털 마이스누 ID'로 로그인 합니다.

\* 포털 마이스누에 이미 아이디를 생성하여 사용하고 있는 사용자는 바로 로그인이 가능합니다.

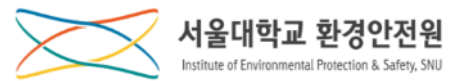

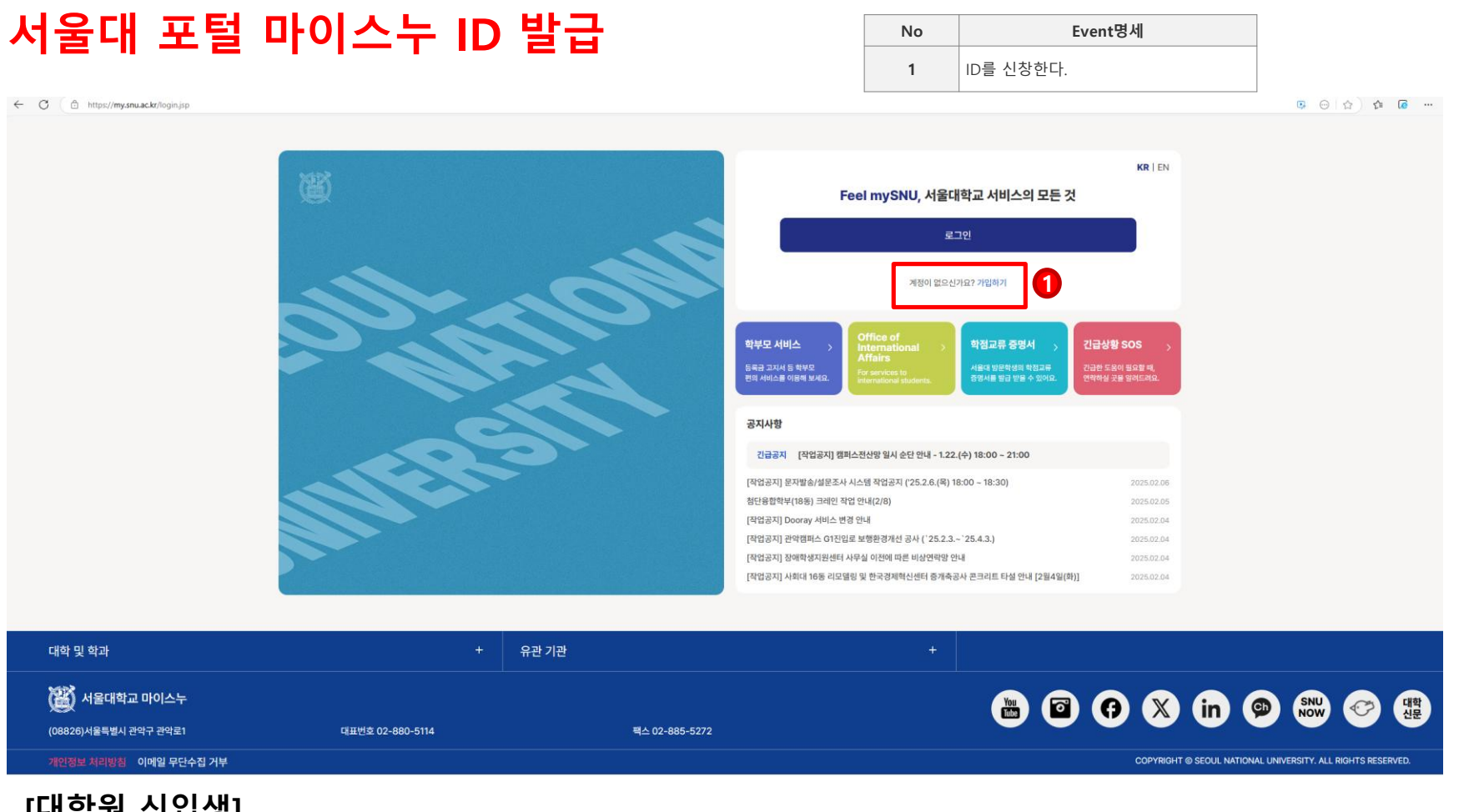

[대학원 신입생]

대학원 신입생의 경우 mySNU(my.snu.ac.kr) ① 에서 ID 신청을 하고 ID를 발급받아야 합니다.

- \* 아이디를 생성하면 '생성한ID'@snu.ac.kr로 서울대학교 이메일을 사용할 수 있습니다.
- \* 단, 생성된 아이디는 변경/삭제가 불가하오니 신중하게 선택하시기 바랍니다.

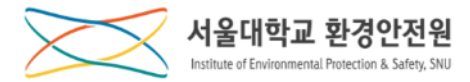

### 서울대 포털 로그인

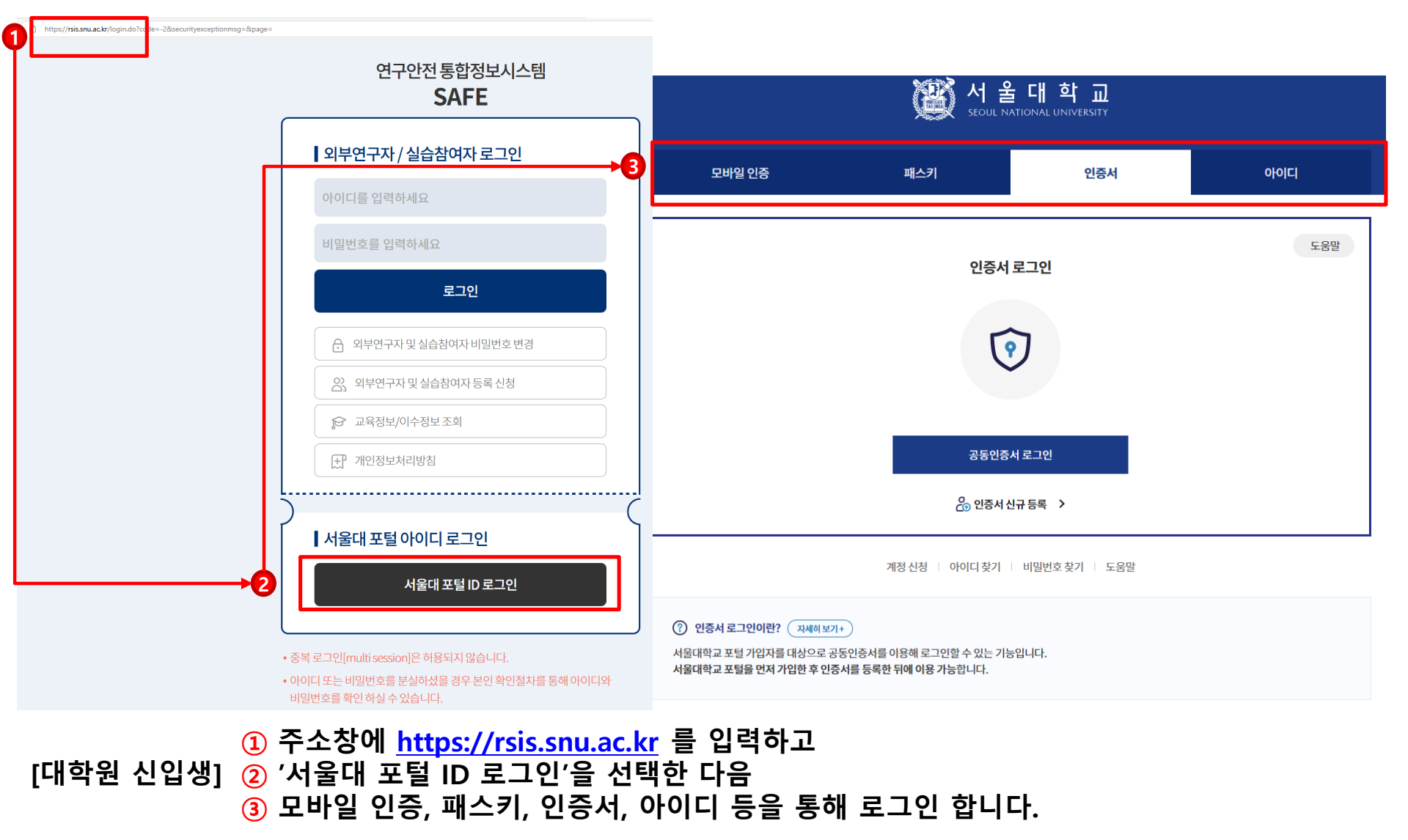

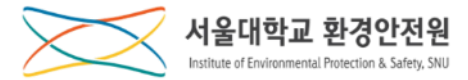

### [안전교육]

# https://rsis.snu.ac.kr

연구실 안전교육 점검/사고 사전유해인자 화학(가스)물질안전 생물안전(LMO)

08826 서울시 관악구 관악로 1 서울대학교 | Tel. 02-880-5500 | Email. ieps@snu.ac.kr Copyright 2018 Seoul National University All Rights Reserved

여구안전통합정보시스템 SAFE

Ξ

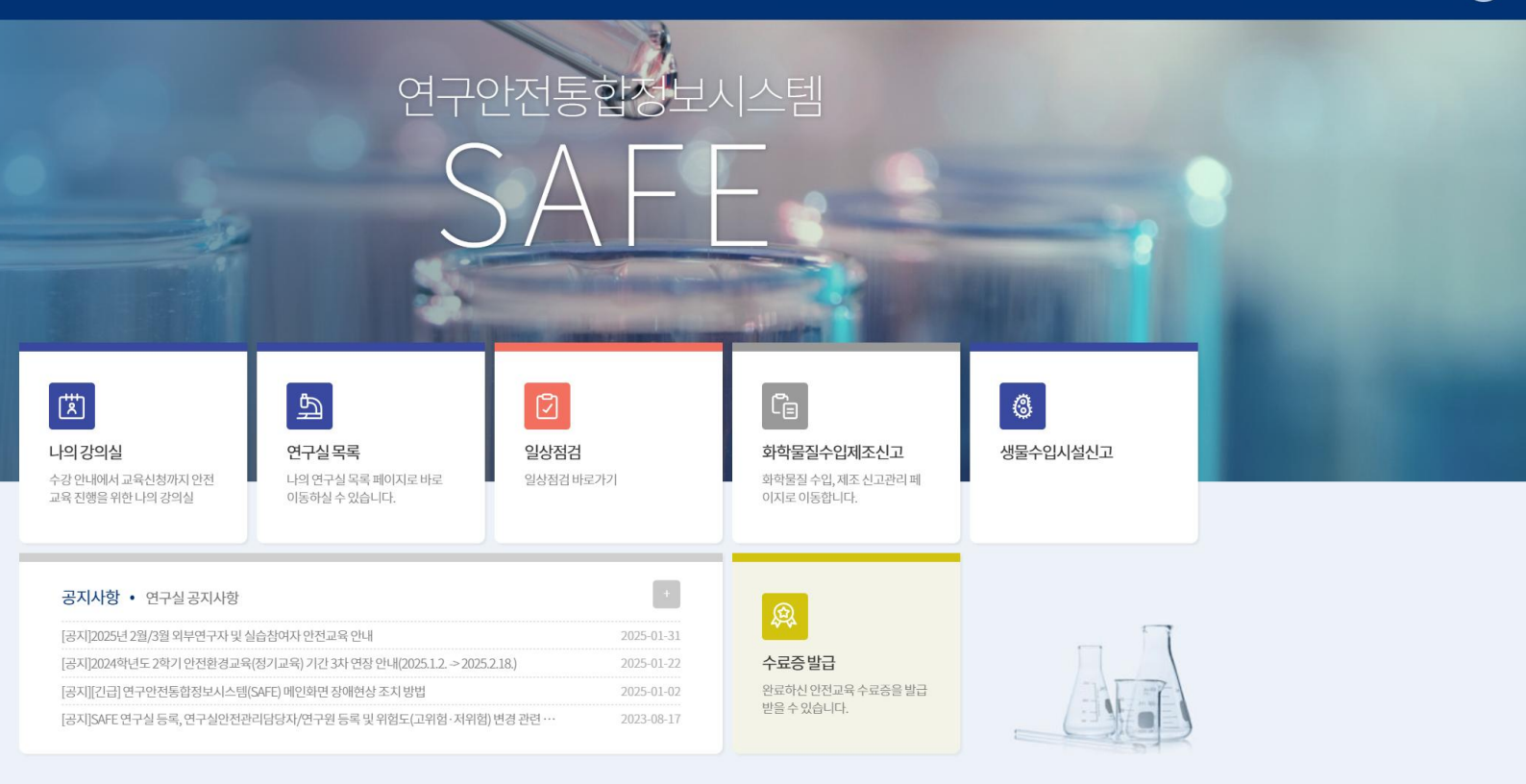

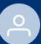

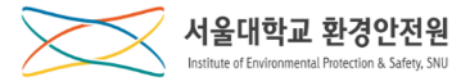

# 안전환경교육(신규교육)\_오프라인(집합교육) 신청

\* 싸이트맵을 선택한 경우, 바로 ②안전교육 메뉴 클릭, ③나의강의실을 클릭합니다.

연구안전통합정보시스템 메인화면에서 ①나의강의실 메뉴를 클릭합니다.

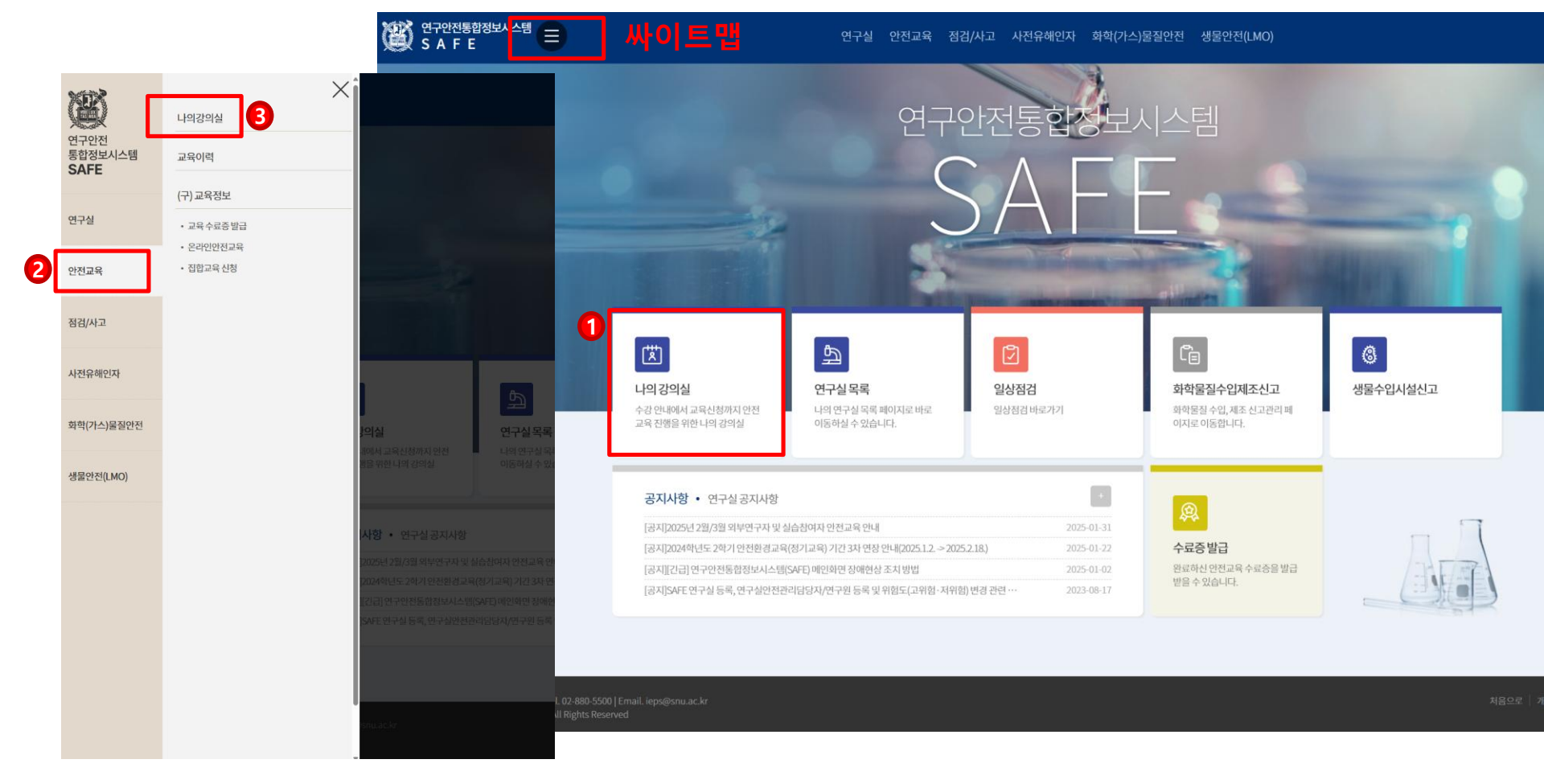

안전교육 - 안전환경 신규교육 신청 1

## 안전환경교육(신규교육)\_오프라인(집합교육) 신청(1)

연구안전통합정보시스템

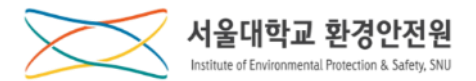

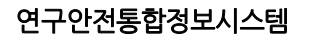

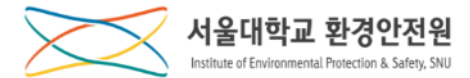

### 안전환경교육(신규교육)\_오프라인(집합교육) 신청(2)

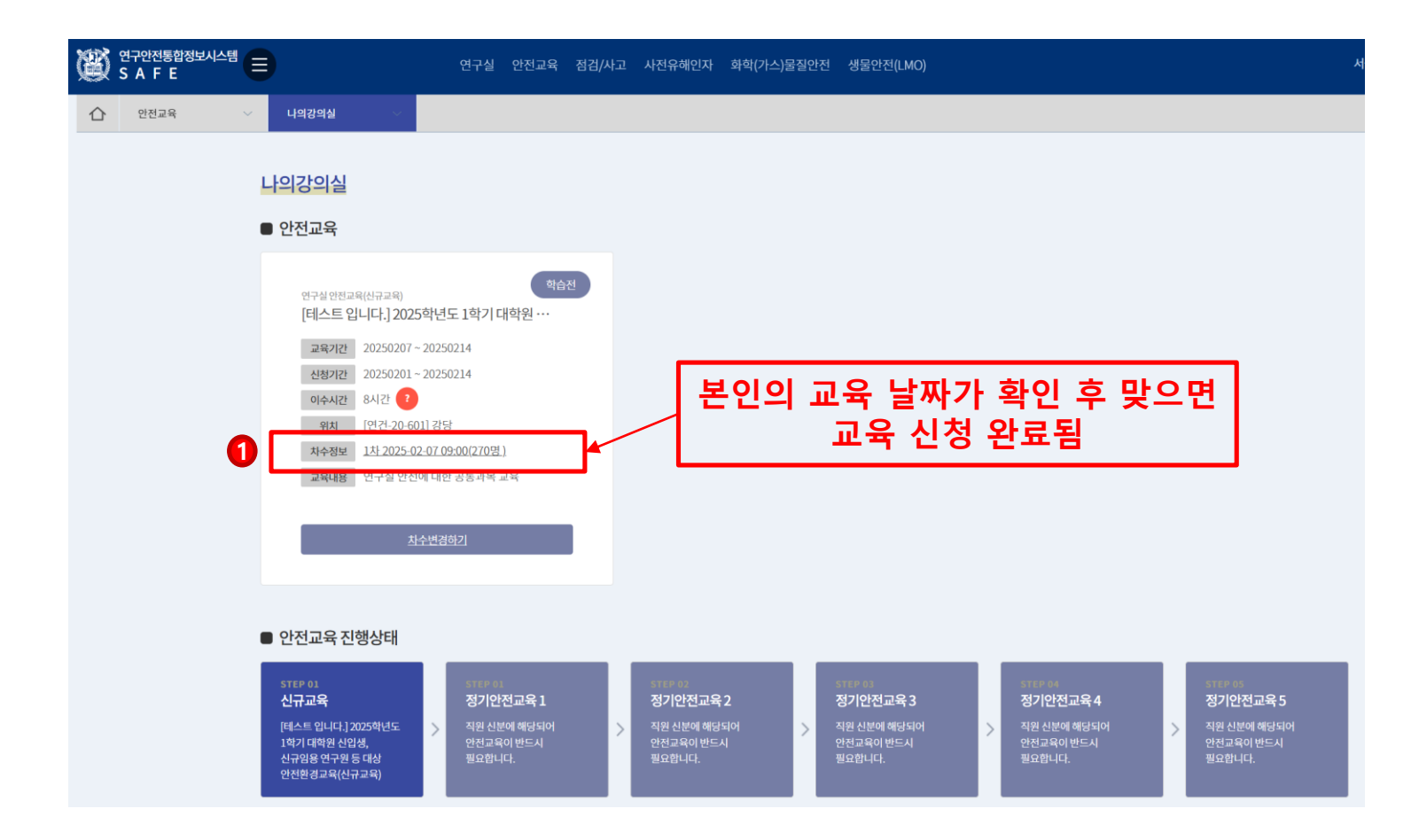

- ①나의강의실\_안전교육에서 차수정보를 확인하고, 본인의 교육 날짜가 맞으면 신청이 완료입니다.

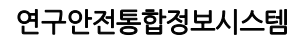

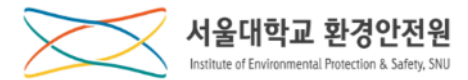

### 안전환경교육(신규교육)\_오프라인(집합교육) 신청(3)

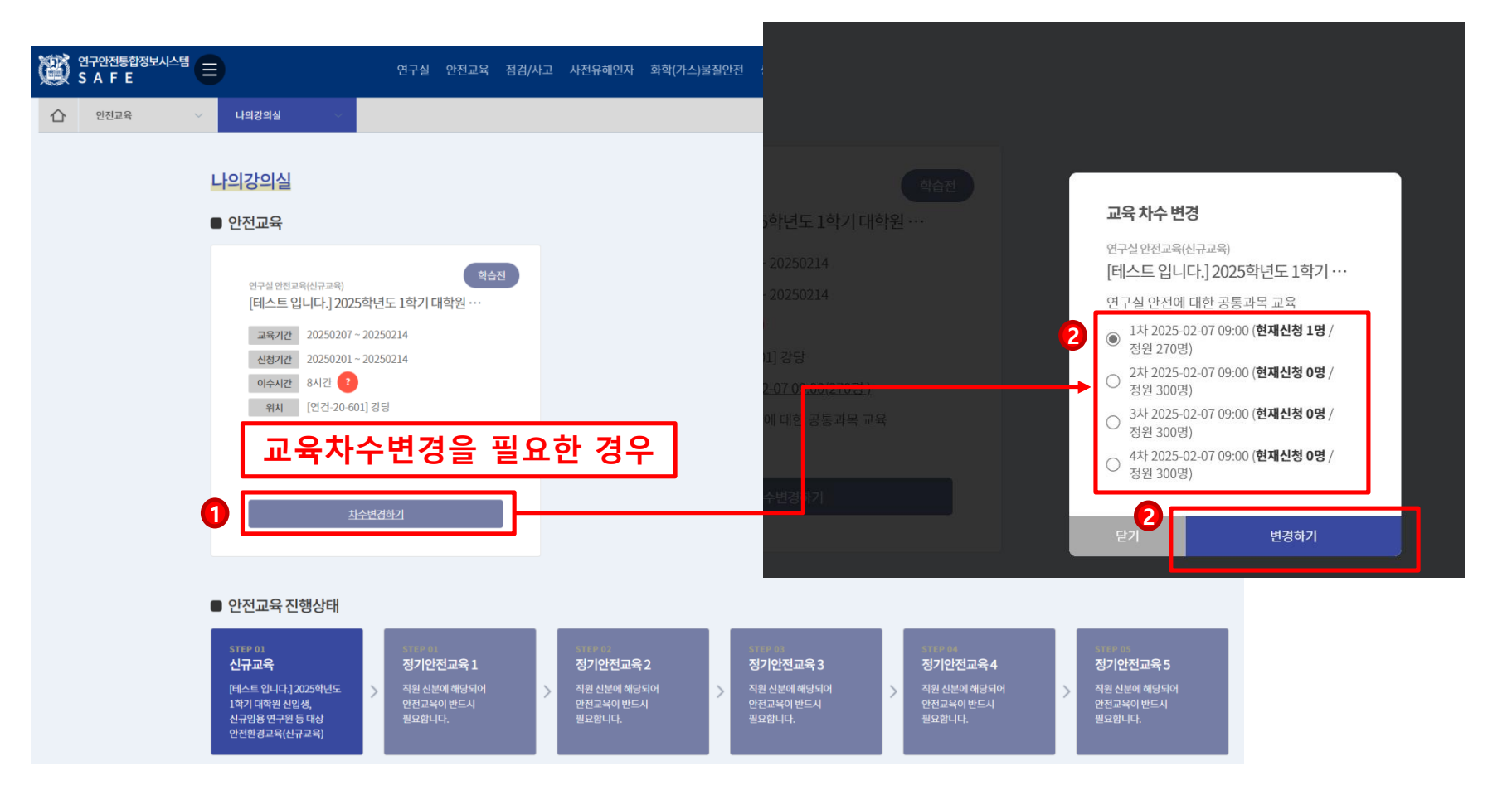

- 교육차수변경을 원하는 경우, ①차수변경하기 메뉴를 클릭하여 ②차수를 변경할 수 있습니다.

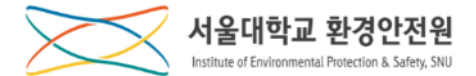

## 안전환경교육(신규교육) 이수증 발급

### 3월 14일(금) 14:00이후에 이수증이 발급 되오니 참고하시기 바랍니다.

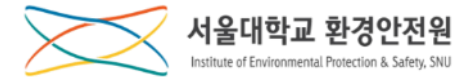

### 교육 이수증(수료증) 발급(1)

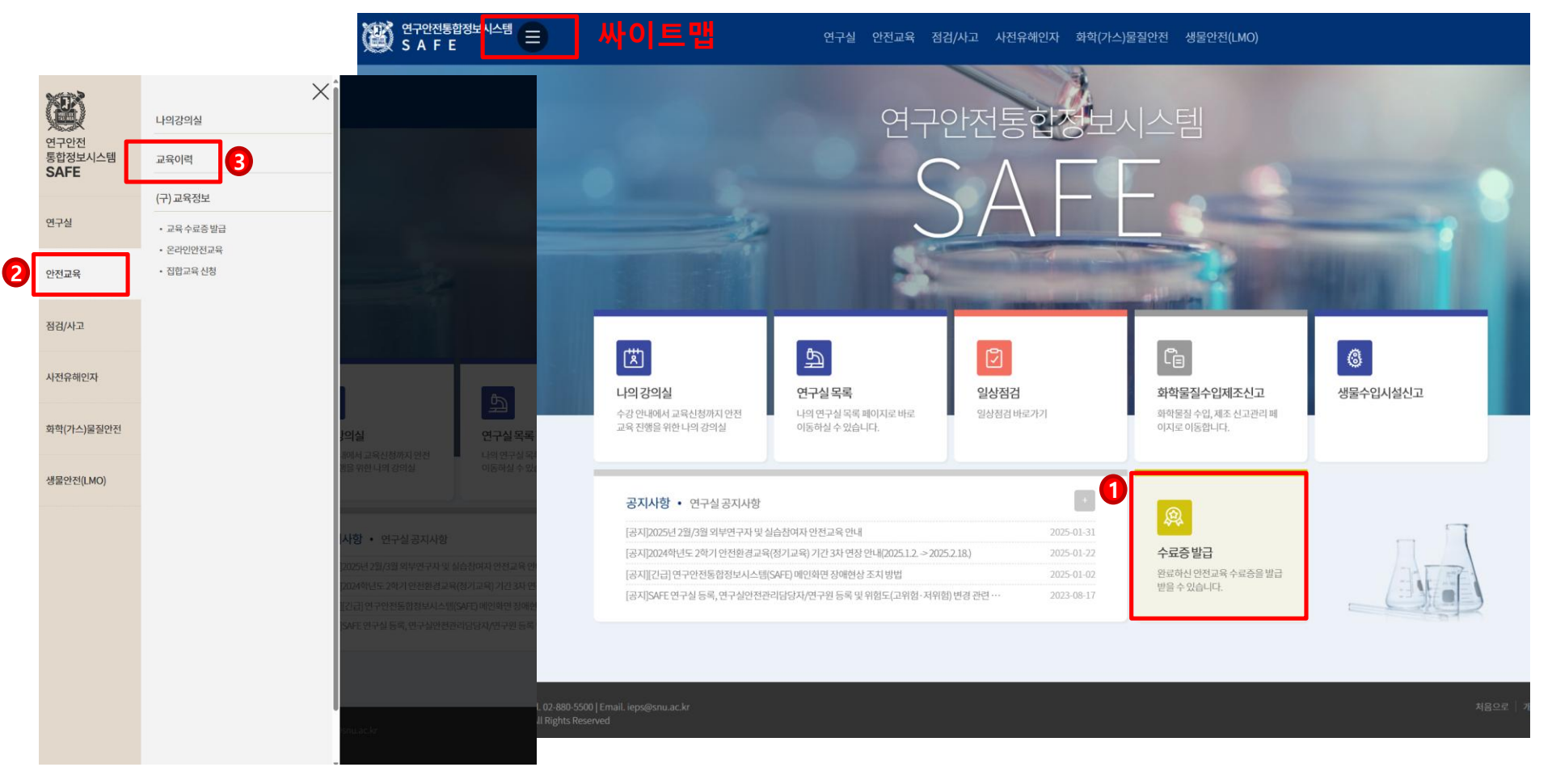

\* 싸이트맵을 선택한 경우, 바로 ②안전교육 메뉴 클릭, ③교육이력 메뉴를 클릭합니다.

연구안전통합정보시스템 메인화면에서 ①수료증발급 메뉴를 클릭합니다.

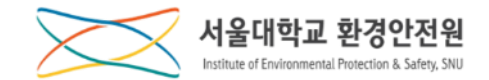

| No | Event명세                         |
|----|---------------------------------|
| 1  | 조회할 조건을 설정한다.                   |
| 2  | 조회 버튼을 클릭하여 조회 조건에 맞는 자료를 검색한다. |
| 3  | 수료증 번호를 클릭하여 수료증 발급 화면으로 이동한다.  |

### 교육 이수증(수료증) 발급(2)

| 연구안전통합정보시스템<br>SAFE                                              |                                                |      |      | 연구실 안전교육 점검/사고 사전유해인지               | ▶ 화학(가스)물질안전 | 선 생물안전(LMO)                   |            |      | 서울대학교 역      | <b>?승범</b> 물리·천문 |
|------------------------------------------------------------------|------------------------------------------------|------|------|-------------------------------------|--------------|-------------------------------|------------|------|--------------|------------------|
| 안전교육 🗸                                                           | 교육이력                                           | ~    |      |                                     |              |                               |            |      |              |                  |
|                                                                  |                                                |      |      |                                     |              |                               |            |      | 2            |                  |
| 교육분야 전체                                                          |                                                | -    | 교육구분 | 전체 👻                                | 2024         |                               | <b>*</b> 1 | 기 전체 |              | ~                |
| 전체 4건                                                            |                                                |      |      |                                     |              |                               |            |      |              | :                |
| 교육분야                                                             | 교육구분                                           | 년도   | 학기   | 교육제목                                | 온/오프라인       | 교육기간                          | 수료여부       | 수료시간 | 수료증번호        | 차수변경             |
| 안전환경 정기교육                                                        | 정기교육                                           | 2024 | 2학기  | 2024학년도 2학기 안전환경교육(정기교육)(6시간, 연구활동… | 오프라인         | 2024-08-26<br>~<br>2025-02-18 |            |      | NS-24-2-0477 |                  |
| 안전환경 정기교육                                                        | 정기교육                                           | 2024 | 1학기  | 2024년 1학기 안전환경 정기교육(연구활동종사자)(LMO포함) | 오프라인         | 2024-02-23<br>~<br>2024-07-15 |            |      | 미이수          |                  |
| 안전환경 정기교육                                                        | 정기교육                                           | 2024 | 2학기  | 2024학년도 2학기 안전환경교육(정기교육)(6시간, 연구활동… | 오프라인         | 2024 03 20                    |            |      | NS-24-2-0477 | 3                |
| 안전환경 정기교육                                                        | 정기교육                                           | 2024 | 1학기  | 2024년 1학기 안전환경 정기교육(연구활동종사자)(LMO포함) | 오프라인         | 2024-02-23<br>~<br>2024-07-15 |            |      | 미이수          |                  |
|                                                                  |                                                |      |      |                                     |              |                               |            |      |              |                  |
|                                                                  |                                                |      |      |                                     |              |                               |            |      |              |                  |
|                                                                  |                                                |      |      |                                     |              |                               |            |      |              |                  |
| 1시 관악구 관악로 1 서울대학교   Tel.<br>12018 Seoul National University All | . 02-880-5500   Email. ie<br>I Rights Reserved |      |      |                                     |              |                               |            |      |              |                  |

- ①교육분야, 교육구분 및 교육년도를 선택하고 ②조회버튼을 클릭하면 해당 조건의 목록을 확인할 수 있습니다. - 교육정보를 확인하고 ③수료증번호를 클릭하여 수료증발급 화면으로 이동합니다.

### 교육 이수증(수료증) 발급(3)

| No | Event명세                                |
|----|----------------------------------------|
| 1  | 수료증 발급 버튼을 클릭하면 수료증을<br>PDF로 저장할 수 있다. |

|             | () 연구안전통합정보시스템 - 프        | 로필 1 - Microsoft E | dge —               |                 |                                                                                               |               |            |          |       |
|-------------|---------------------------|--------------------|---------------------|-----------------|-----------------------------------------------------------------------------------------------|---------------|------------|----------|-------|
|             | E https://bis.sid.dcki/ii | nisystat ngiyuetai | incenses.uo:corsrg- |                 |                                                                                               |               |            |          |       |
| 교육분야 전체     | 제출용                       |                    | 부착용                 | <u>D</u> e      | 동서 - 프로필 1 - Microsoft Edge —                                                                 | ×             | + <u>è</u> | 7기 전체    |       |
| 자네 4건       |                           |                    | Q출력                 |                 | 2 수료증발                                                                                        | li            |            |          |       |
| 신세4건        |                           |                    |                     | • )             |                                                                                               | 8             |            | 10       |       |
| 교육분야        | 교육구분                      | 년도                 | 학기                  | I               | 스리즈                                                                                           | 교육기간          | 수료여부       | 수료시간     | 수료    |
| 안전환경 정기교육   | 정기교육                      | 2024               | 2학기                 | 2024학년          | 世호:NS-24-2-0477                                                                               | 2024-08-26    |            |          | NS-24 |
|             |                           |                    |                     | , I I I         | 소쪽 : 사연과학대학 물디·전문학부<br>성명                                                                     | SI 2025-02-18 |            |          |       |
| 아저하겨 저기 그은  | 저기고운                      | 2024               | 1하기                 | 202414.1        | 위 사람은 본교 환경안전원에서 실시하는 안전환경<br>정기교육을 수료하였으므로 이에 수료증을 교부함                                       | 2024-02-23    |            |          |       |
| 신전환영 영제표적   | 87124                     | 2024               | 14/1                | 2024 2 1        | 2025년 02월 07일                                                                                 | 2024-07-15    |            |          |       |
| 이 피하기 되기 기요 | 12 11 1 0 11 1 0 10 14    | 1 251-21 2024方     | 20245113            | 서울대학교 환경안전원장 분명 | 2024-08-26                                                                                    | -             |            | NS 24 21 |       |
| 한연환성 영거교육   | 경기교육                      | 2024               | 고덕기                 | 2024덕 면         | NATIONAL UNIVERSITE SEVEL VALITZAT, UNIVE<br>NATIONAL UNIVERSITE VALITÀNIA DE SUNTRE A DESTRE | 2025-02-18    |            |          | N3-24 |
| 아저희거 저기 그 오 | 저기구요                      | 2024               | 1 = 1 - 1           | 2024111517      |                                                                                               | 2024-02-23    |            |          |       |
| 안신완성 성기교육   | 성기교육                      | 2024               | 1억기                 | 2024년 1억기       | 인신편경 정기교육(연구활동풍자자)(LMU포함) 오프라인                                                                | 2024-07-15    |            |          | - Ur  |
|             |                           |                    |                     |                 | _                                                                                             |               |            |          |       |
|             |                           |                    |                     |                 | 1                                                                                             |               |            |          |       |
|             |                           |                    |                     |                 |                                                                                               |               |            |          |       |
|             |                           |                    |                     |                 |                                                                                               |               |            |          |       |
|             |                           |                    |                     |                 |                                                                                               |               |            |          |       |